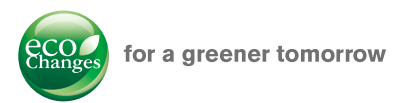

## FA Application Package iQ Monozukuri Process Remote Monitoring

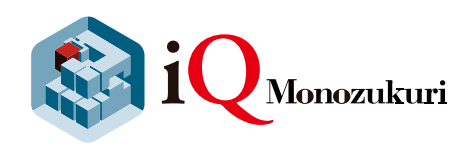

Changes for the Better

**MITSUBISHI** 

Easily introduce IoT technologies to the shop floor Visualization of operation status improves manufacturing process and productivity

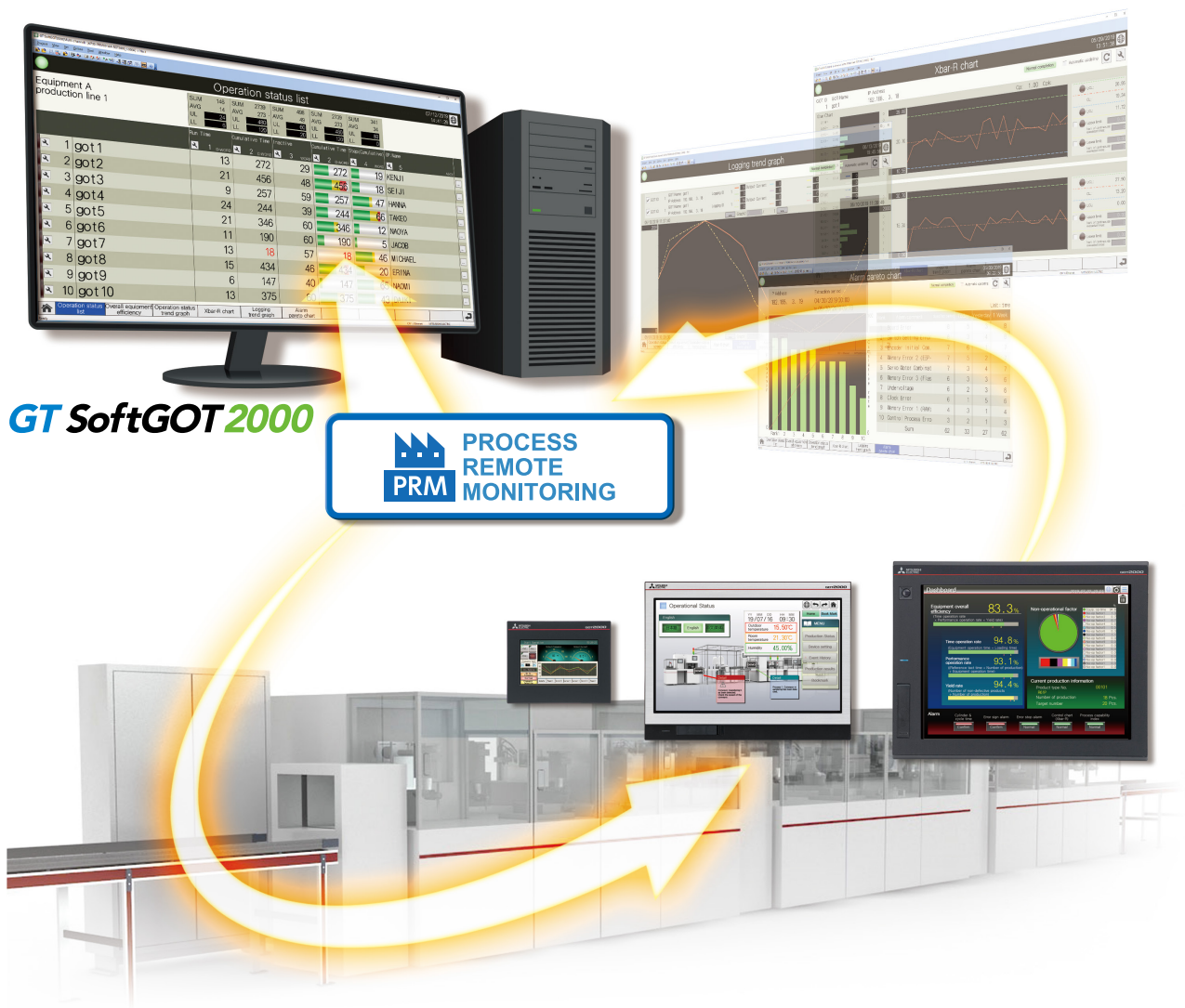

- Incorporating the package into existing equipment makes system implementation easy
- Collectively manage information that used to be managed individually
- Template screens to analyze the equipment status are included

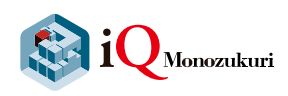

## iQ Monozukuri Process Remote Monitoring

iQ Monozukuri Process Remote Monitoring is an application package to easily introduce IoT technologies to the shop floor, collect and visualize information of multiple devices, and collectively manage the information.

Manufacturing process and productivity of the whole production can be improved by analyzing the data displayed on GT SoftGOT2000. The operation status of the shop floor and the information such as operation logs and alarms can be collected from each device via an on-site GOT.

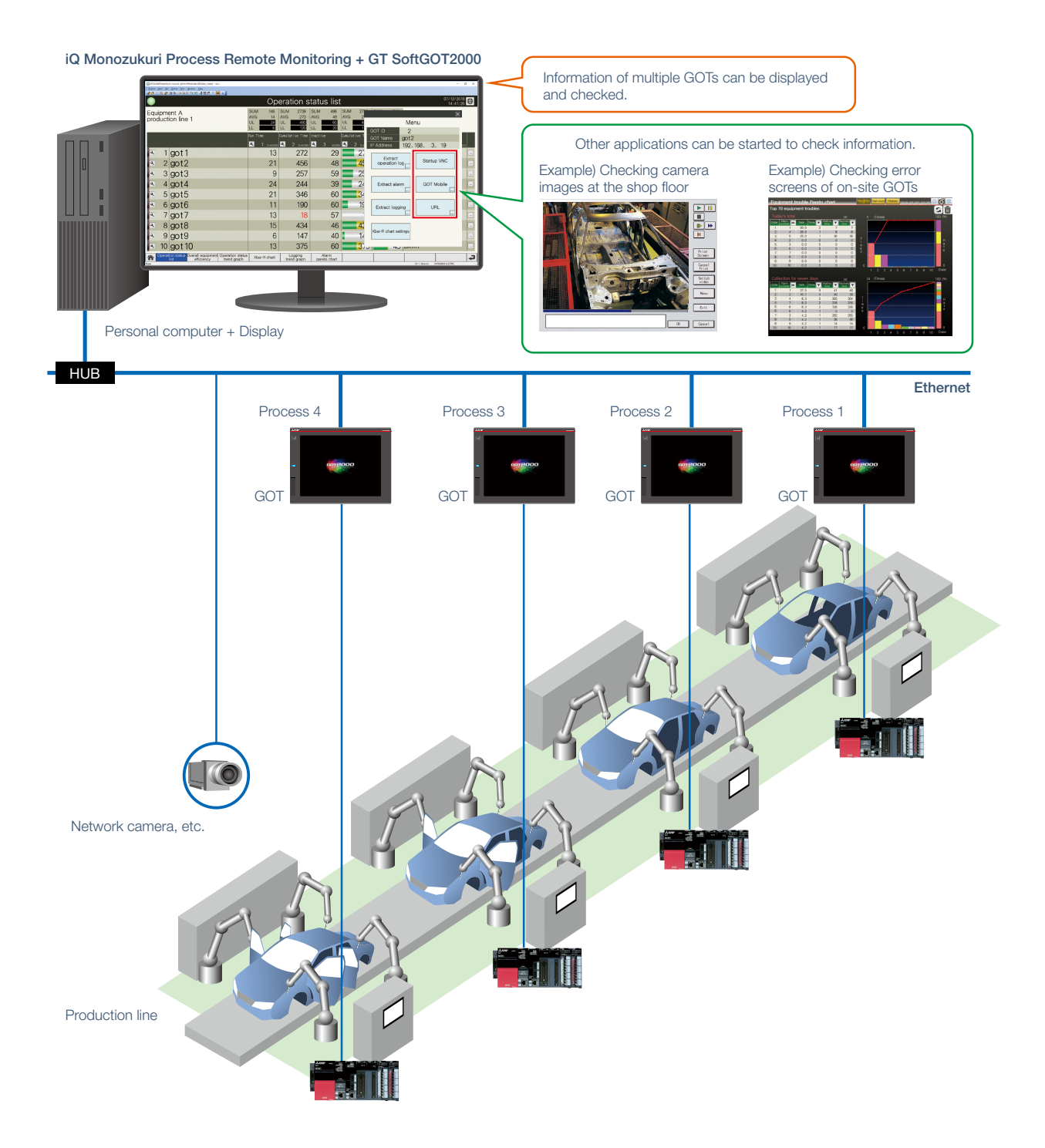

2

#### iQ Monozukuri Process Remote Monitoring

iQ Monozukuri Process Remote Monitoring consists of the Process Remote Monitoring setting tool and an iQ Monozukuri Process Remote Monitoring template project for GT SoftGOT2000 that easily realize "collection, visualization, and management of the information collected from multiple devices."

#### Collecting information of the shop floor

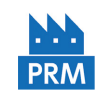

#### **Process Remote Monitoring setting tool**

Process Remote Monitoring setting tool collects and visualizes information of the shop floor. This tool can be used by selecting GOTs (more than one) that have the information to be collected and setting the information needed (such as devices or resource data). Without specialized knowledge such as programming, information to be displayed in GT SoftGOT2000 can be easily set.

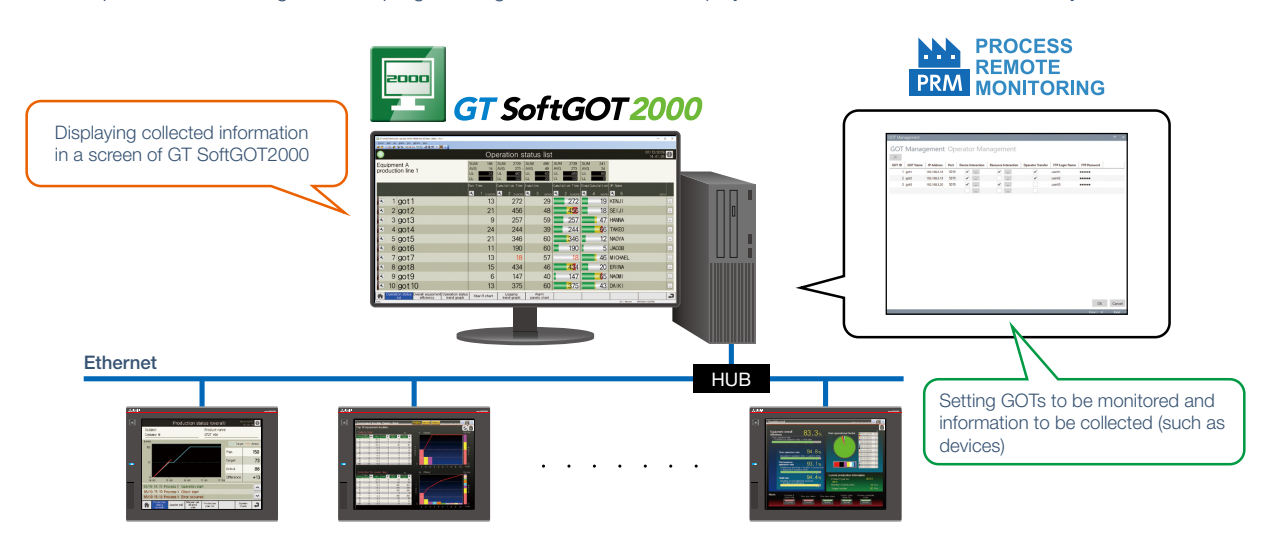

#### **Visualizing collected information**

#### iQ Monozukuri Process Remote Monitoring template project for GT SoftGOT2000

-3

An iQ Monozukuri Process Remote Monitoring template project for GT SoftGOT2000 is the project data (template screens) for GT SoftGOT2000 to visualize information that the Process Remote Monitoring setting tool collected from on-site GOTs. The following screens are included in the project data.

- A screen to monitor information of multiple kinds of equipment in a batch (operation status list, operation status trend graph)
- A screen to extract data that suits demands from resource data (extract resource data)
- A screen to analyze statuses of facilities (Xbar-R chart, alarm pareto chart)

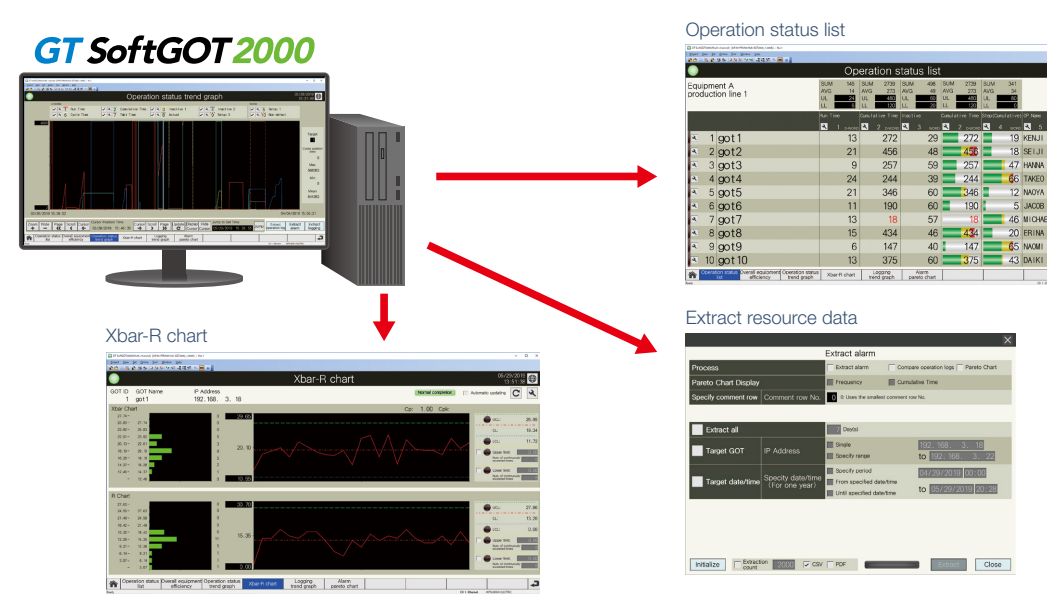

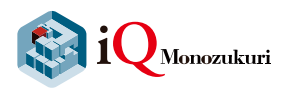

# Easily implement iQ Monozukuri Process Remote Monitoring system

System configuration example

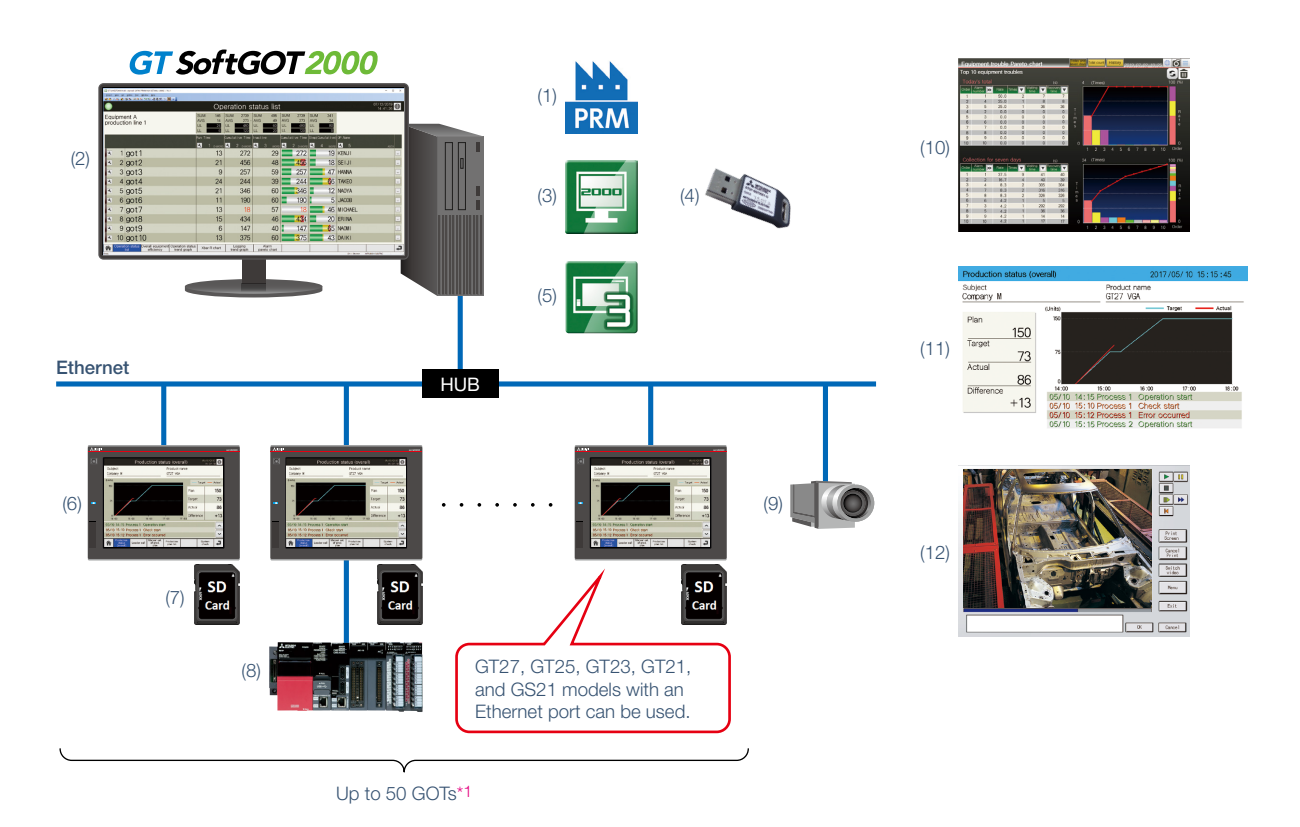

\*1 Up to five GOTs can be managed for each license. To manage information of 50 GOTs, purchase the product including 10 licenses.

|      | Mitsubishi Electric FA application package                 |                                                                                                    |  |  |  |
|------|------------------------------------------------------------|----------------------------------------------------------------------------------------------------|--|--|--|
| (1)  | iQ Monozukuri Process Remote Monitoring                    | Process Remote Monitoring setting tool<br>iQ Monozukuri Process Remote Monitoring template project for GT SoftGOT2000                                                                                            |  |  |  |
|      |                                                            | Products to be prepare by users (Required)                                                                                                    |  |  |  |
| (2)  | Personal computer + display<br>or MELIPC MI3000            | A personal computer to run the software necessary for iQ Monozukuri Process Remote Monitoring.                                                                                                    |  |  |  |
| (3)  | GT SoftGOT2000                                             | Software to display processes monitoring and analysis results of resource data on the personal computer screen. The software is included in HMI/GOT Screen Design Software GT Works3.                            |  |  |  |
| (4)  | GT SoftGOT2000 license key                                 | License key to use GT SoftGOT2000. When using MELIPC MI3000 (see (2)), the license key is pre-installed so that it is not required to purchase separately.                                                       |  |  |  |
| (5)  | GT Designer3                                               | Software to create or change an iQ Monozukuri Process Remote Monitoring template project for GT SoftGOT2000 and on-site GOT project files. The software is included in HMI/GOT Screen Design Software GT Works3. |  |  |  |
| (6)  | GOT2000                                                    | GT27, GT25, GT23, GT21, and GS21 models with an Ethernet port can be used.                                                                                                    |  |  |  |
|      | Products to be prepare by users (Optional)                 |                                                                                                    |  |  |  |
| (7)  | Data storage                                               | Required to use resource interaction or operator information management of iQ Monozukuri<br>Process Remote Monitoring functions.                                                                                 |  |  |  |
| (8)  | Devices such as programmable controller or drive equipment | Provides information of shop floor such as operating time, production quantity, and operating conditions to on-site GOTs. Models that support a communication driver of an on-site GOT can be used.              |  |  |  |
| (9)  | Network camera, etc.                                       | Used to check the on-site conditions by video.                                                                                                    |  |  |  |
| (10) | VNC server function license                                | License necessary to browse on-site GOT screens via a personal computer which uses this application package.                                                                                                    |  |  |  |
| (11) | GOT Mobile function license                                | License necessary to browse on-site GOT Mobile screens via a personal computer which uses this application package.                                                                                              |  |  |  |
| (12) | Others                                                     | Prepare necessary items depending on the devices and functions to be used (browsers to display camera images or display web pages, user-created applications, etc.).                                             |  |  |  |

#### Data flow and each purpose

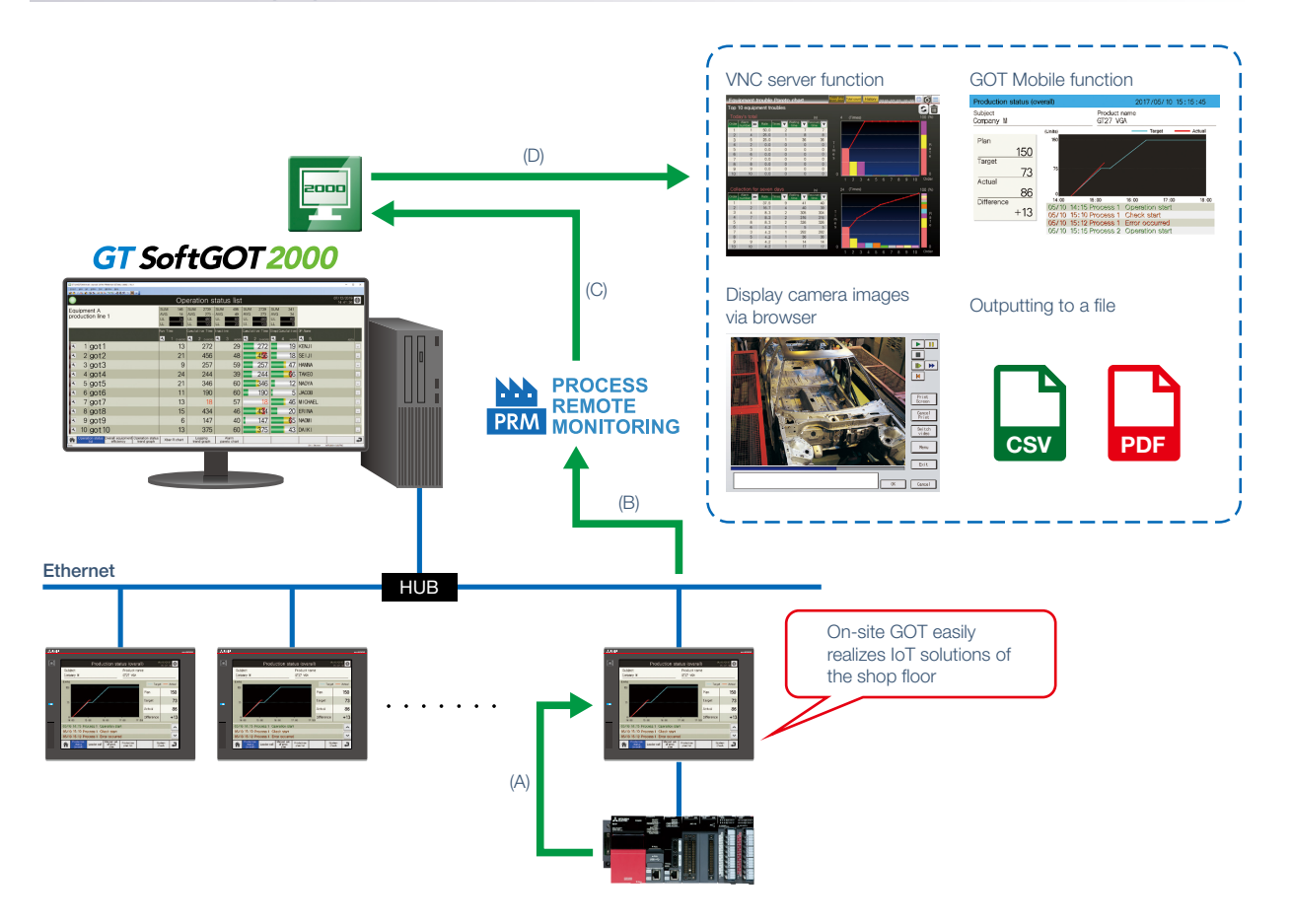

(A) On-site GOTs collect data of connected devices.

- (B) Process Remote Monitoring setting tool collects data collected by on-site GOTs.
- (C) The data collected by Process Remote Monitoring setting tool is displayed in GT SoftGOT2000.
- (D) GT SoftGOT2000 outputs collected resource data files or starts other applications.

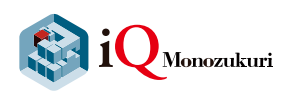

# iQ Monozukuri Process Remote Monitoring solves issues at the shop floor

| Issues in introduction                                                      | Solutions                                                                                     |
|-----------------------------------------------------------------------------|-----------------------------------------------------------------------------------------------|
| Effective use of the information separately stored in each device           | Easy data collection from multiple devices                                                    |
| Easy visualization of collected information                                 | Displaying operation status obviously in a "visualize" template screen                        |
| Monitoring of the shop floor<br>from a remote location                      | More detailed remote monitoring with GOT<br>Mobile function and a general-purpose<br>camera   |
| Widely collecting information of both new and old facilities                | Monitoring wide variety of targets with various kinds of equipment connectable to on-site GOT |
| Issues in operation                                                         | Solutions                                                                                     |
| Central management of resource<br>data separately stored in each<br>device  | 5 Collecting and managing resource data of multiple kinds of equipment in a batch             |
| Central management of operator information separately stored in each device | 6 Unifying the management of operator Information in multiple kinds of equipment              |
| Issues in analyzation                                                       | Solutions                                                                                     |
| Analyzation of quality variation                                            | Analyzing product quality in the Xbar-R chart screen                                          |
| Analyzation of factors that reduce operation rate                           | Analyzing factors by displaying alarms in a pareto chart                                      |
| Analyzation of data trend by comparing with the past data                   | 9 Comparison and analysis by overlapping two logging trend graphs                             |
| Improvement                                                                 |                                                                                               |

Extract a problem from the analysis results. Identify the root cause of the problem, and plan and implement countermeasures.

#### Introduction

## Easily collect and visualize information of multiple devices on a production line

#### Easy data collection from multiple devices

In an iQ Monozukuri Process Remote Monitoring system, information of up to 50 GOTs installed in a facility can be managed by collecting data with a dedicated tool (Process Remote Monitoring setting tool).\*1

The collected facility information can be displayed and checked in the display screen of a personal computer.

\*1 Up to five GOTs can be managed for each license. To manage information of 50 GOTs, purchase the product including 10 licenses.

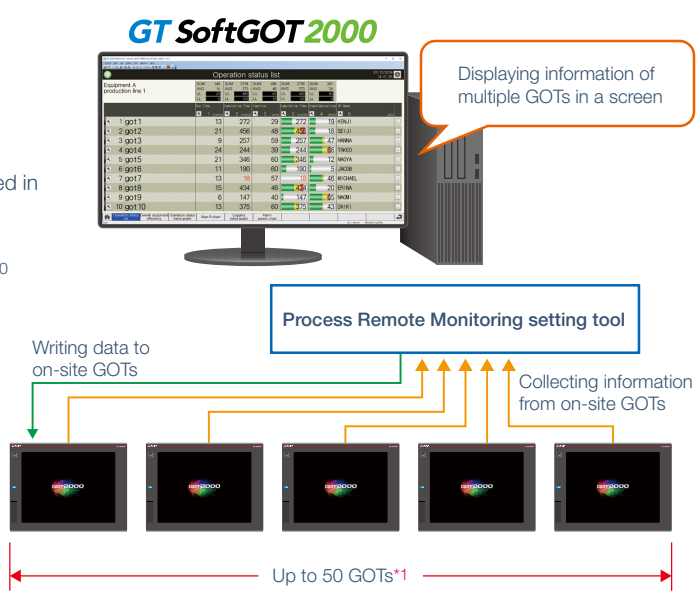

#### Displaying operation status obviously in a "visualize" template screen

This package includes template screens for Process Remote Monitoring to display collected data in GT SoftGOT2000.

Product lines can be visualized by displaying operation statuses in a list or on trend graphs.

Whether loss is occurring in facilities can be checked in the overall equipment efficiency screen so that the loss time decreases and early detection of error locations improves the effectiveness.

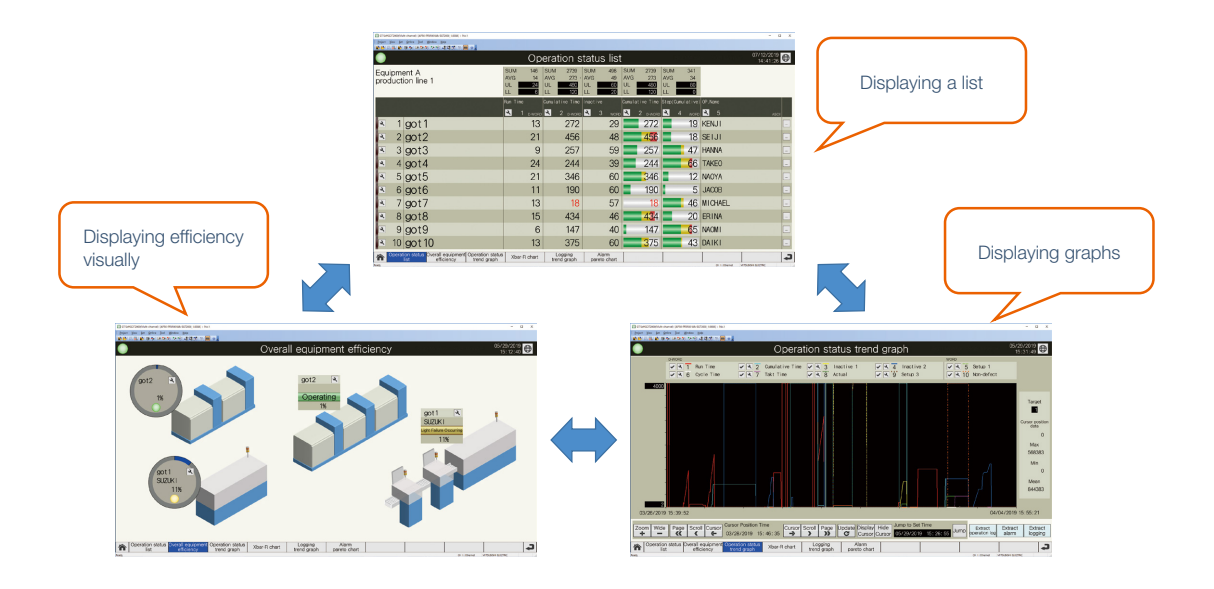

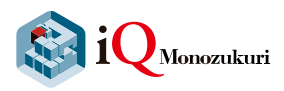

Introduction

### Easily collect and visualize information of multiple devices on a production line

#### More detailed remote monitoring with GOT Mobile function and a general-purpose camera

By starting other applications from GT SoftGOT2000 in a personal computer, the screens of on-site GOTs can be checked on a personal computer apart from the on-site GOTs with remote connection (VNC server function, GOT Mobile function) and images of network cameras installed in the shop floor can be checked with a browser; therefore, the situation can be monitored without going to the shop floor. Displaying error screens of on-site GOTs

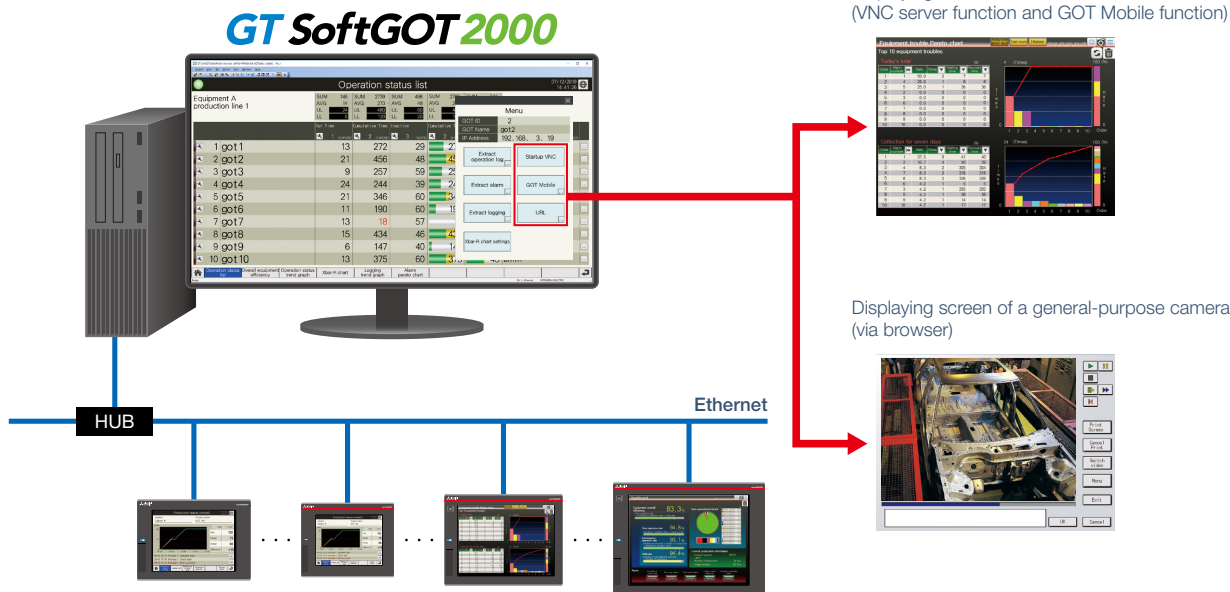

#### 4. Monitoring wide variety of targets with various kinds of equipment connectable to on-site GOT

GOT acts as a gateway to collect information of industrial devices that are connected in various connection types (Ethernet, serial, etc.) and iQ Monozukuri Process Remote Monitoring aggregates the information.

GOTs can be connected to a wide variety of industrial devices because various types of communication drivers are supported. Any types of equipment that can be connected to GOTs can be monitored with iQ Monozukuri Process Remote Monitoring so that each equipment can be visualized and monitored collectively.

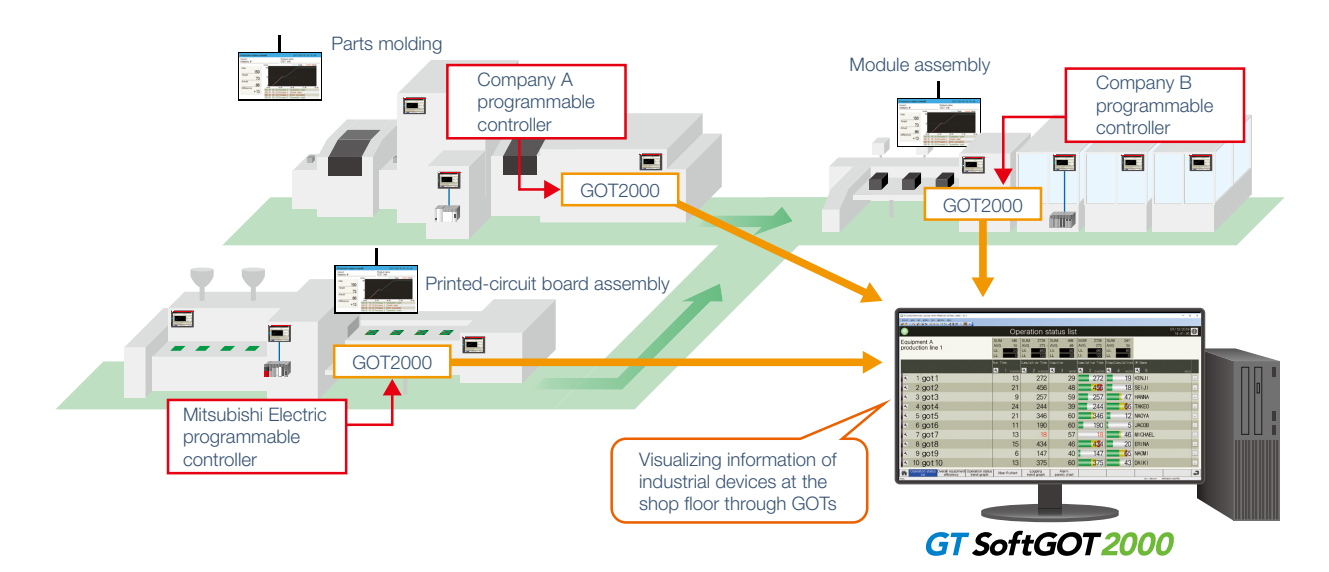

### Operation Managing multiple kinds of equipment on a production line

#### Collecting and managing resource data of multiple kinds of equipment in a batch

Resource data of operation logs, alarms, and loggings collected with GOTs on each equipment can be collected and managed in a batch. By extracting information that matches conditions such as date or operators from the stored data and outputting the information to a CSV file or a PDF file, the tendency of alarms can be analyzed.

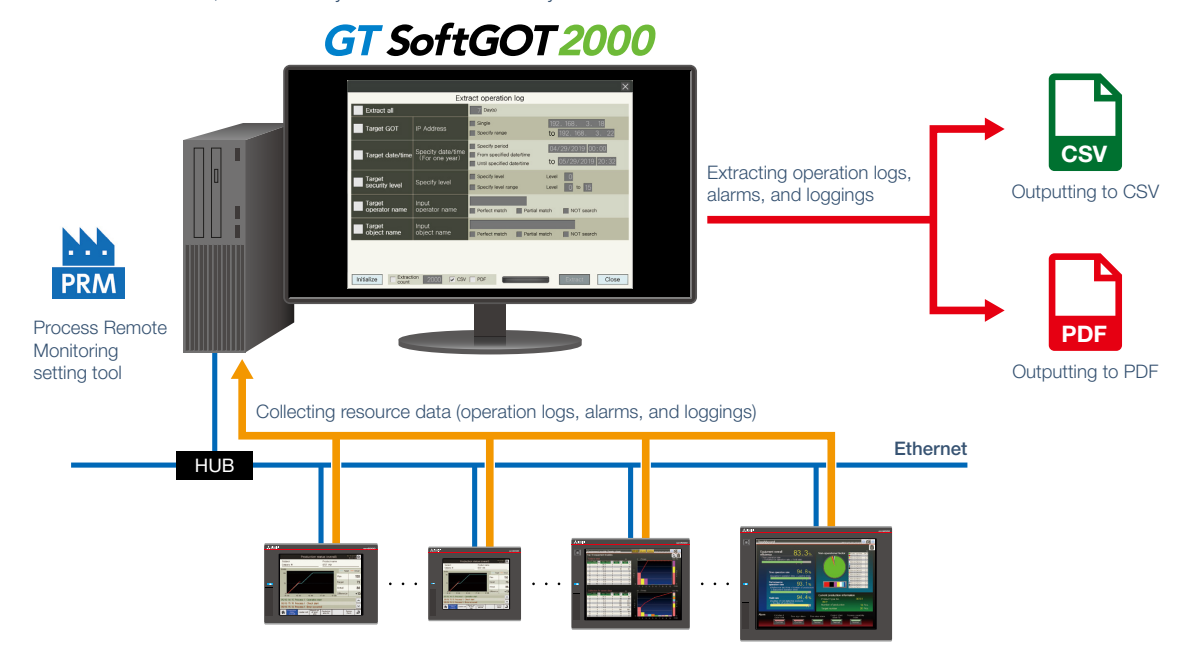

#### 6 Unifying the management of operator information in multiple kinds of equipment

Operator information in multiple kinds of equipment can be read from on-site GOTs to a personal computer and can be edited on the personal computer with the Process Remote Monitoring setting tool.

The edited (added or deleted) operator information can be written to multiple on-site GOTs in a batch.

By doing so, operator information does not need to be set for each on-site GOT, and man-hours for managing can be reduced. \* Set the same administrator password to all on-site GOTs.

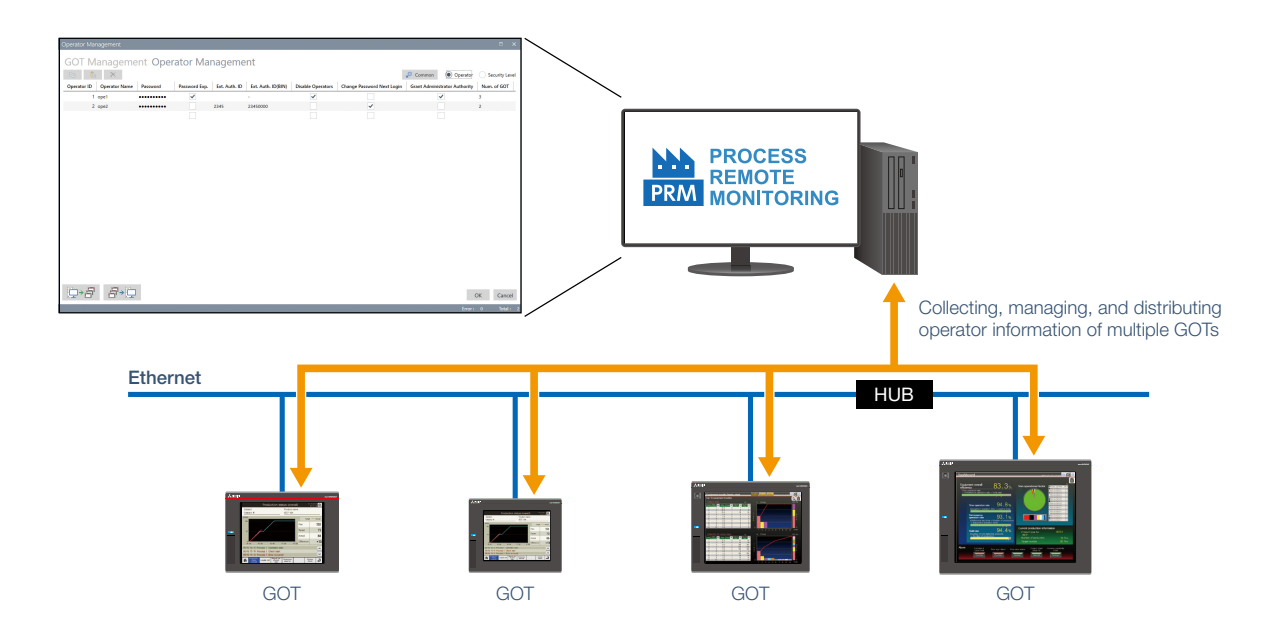

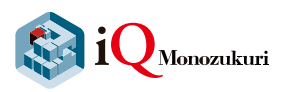

### Analyzation Easily analyze with a template for analyzation

#### Analyzing product quality in the Xbar-R chart screen

The logging data collected and extracted with GOTs on each equipment can be displayed and checked in the Xbar-R chart screen and the process capability index (Cp and Cpk).

By displaying the Xbar-R chart and the histogram in the same screen, the variation of quality can be checked.

In addition, the notification can be displayed on the Xbar-R chart when the average value exceeds threshold value by setting the maximum and minimum of the threshold value.

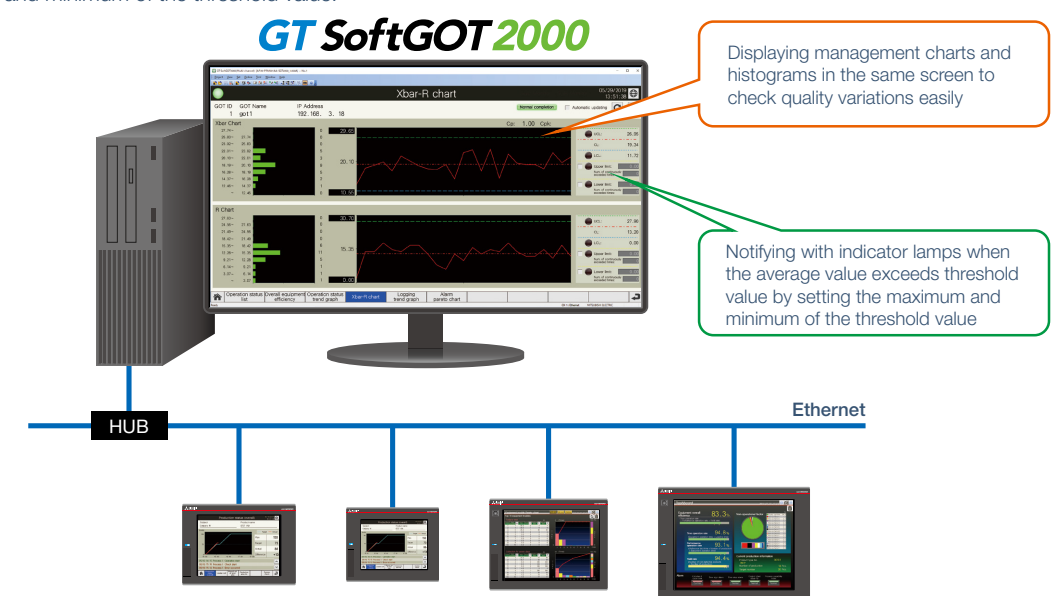

#### 8 Analyzing factors by displaying alarms in a pareto chart

The alarm pareto chart can be displayed by using the alarm information collected from GOTs of each equipment. The number of alarms or the total time that the alarms occurred displayed in the chart can be used for analyzing the tendency of the alarms.

In addition, the condition to occur an alarm can be analyzed by extracting operation log information and alarm information during the same period (to a file) with simultaneous extract function for operation logs and alarms.

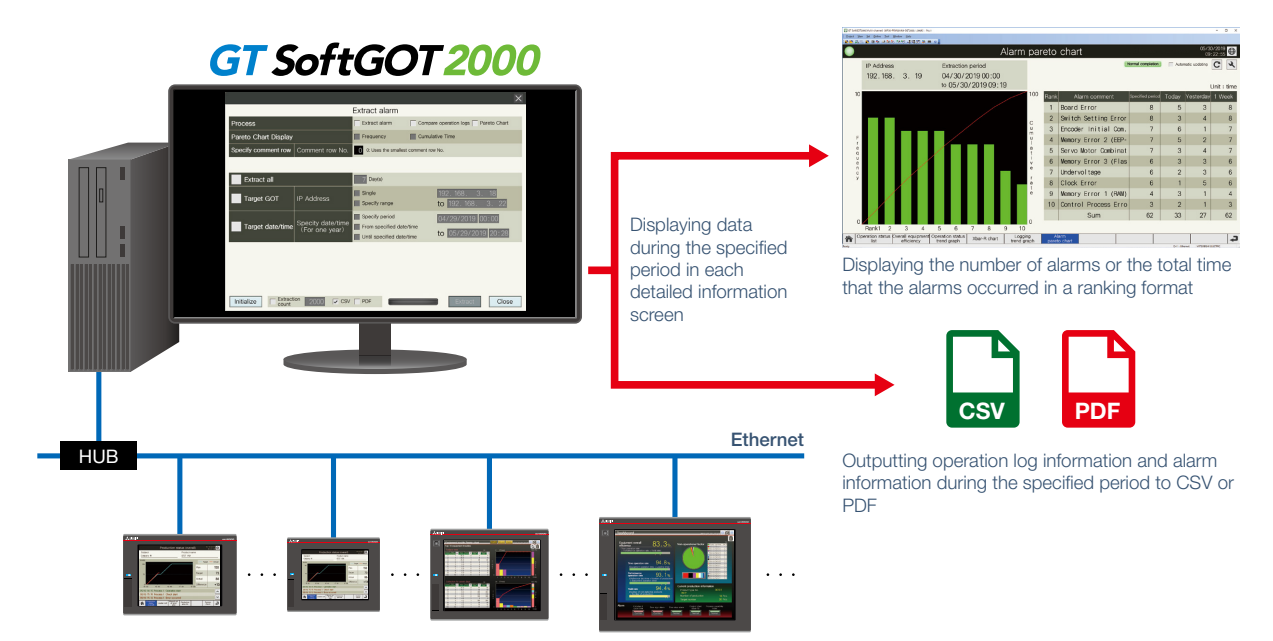

#### 9 Comparison and analysis by overlapping two logging trend graphs

Two sets of logging data collected with different IDs can be selected and overlapped on a screen. By overlapping the normal data and the data of the current state, the waveforms can be compared and analyzed. The logging data can be output to a file.

<Usage example 1>

When selecting sets of logging data of different GOTs at the same time, the differences for each equipment can be compared.

#### <Usage example 2>

When selecting sets of logging data of electric current values that have the same ID, error detection and deterioration diagnosis can be performed by comparing the normal data and the data of the current (actual) state.

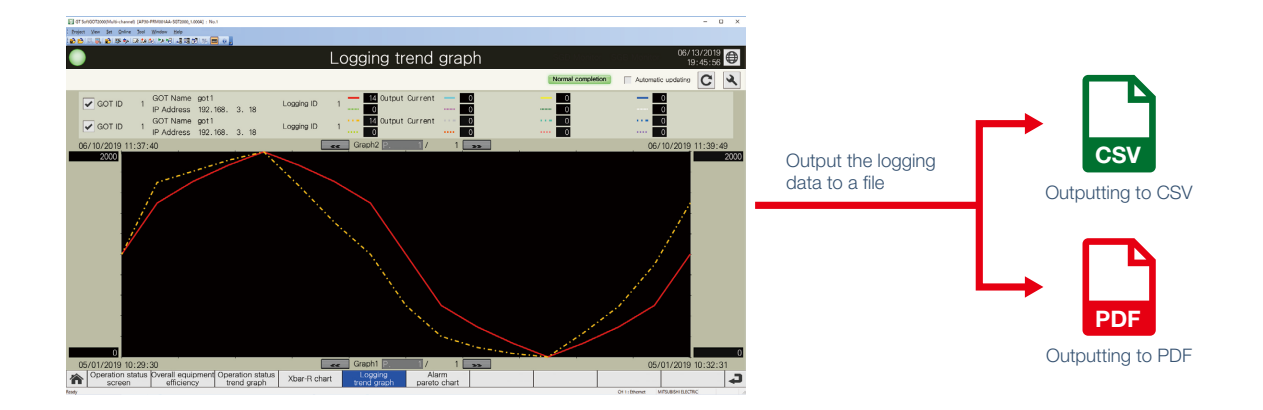

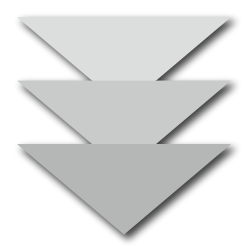

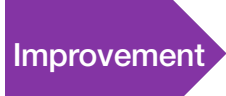

Extract a problem from the analysis results. Improvement Identify the root cause of the problem, and plan and implement countermeasures.

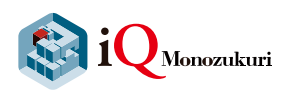

## Ready-to-install template screens for Process Remote Monitoring

#### Main menu

The screen to switch to template screens of each function.

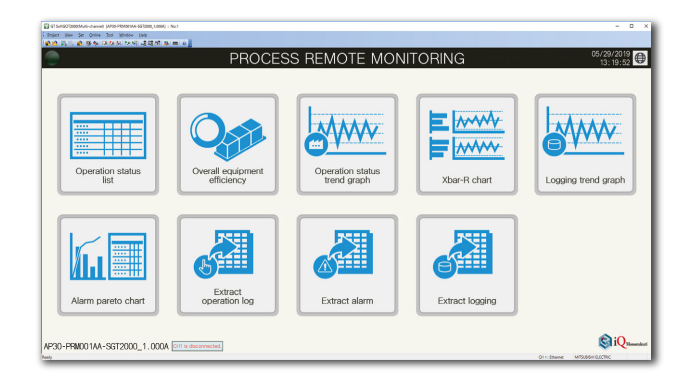

#### **Operation status list**

Displaying the operation statuses of selected on-site GOTs (devices) in a table format. Sum and average display and the upper and lower limit setting are available for each column.

| Base       | 19072000,Muti-channel (#20-20000144-9672000,1-0054) + 1 | 4a.1                                           |                                           |                                     |                                         |                                    |               | - 0 ×                  |
|------------|---------------------------------------------------------|------------------------------------------------|-------------------------------------------|-------------------------------------|-----------------------------------------|------------------------------------|---------------|------------------------|
| i pojez    | New Set Online Dot Mindow Bells                         | <b>a</b> e <b>i</b>                            |                                           |                                     |                                         |                                    |               |                        |
| •          |                                                         | Op                                             | eration s                                 | tatus list                          |                                         | asila kan                          | er sis voja   | 07/12/2019<br>14:41:26 |
| Equ<br>pro | uipment A<br>oduction line 1                            | SUM 146<br>AVG 14<br>UL 24<br>LL 6             | SUM 2739<br>AVG 273 ·<br>UL 490<br>LL 120 | SUM 498<br>AVG 49<br>UL 60<br>LL 20 | SUM 2739<br>AVG 273<br>UL 480<br>LL 120 | SUM 341<br>AVG 34<br>UL 80<br>LL 0 |               |                        |
|            |                                                         | Pun Tine                                       | Cumulative Time                           | Inactive<br>🔍 3 word                | Cunulative Time                         | Step(Cumulative)                   | 0P.Nane       | ASCI                   |
| 4          | 1 got1                                                  | 13                                             | 272                                       | 29                                  | 272                                     | 19                                 | KENJI         |                        |
| ×          | 2 got2                                                  | 21                                             | 456                                       | 48                                  | 456                                     | 18                                 | SEIJI         |                        |
| ٩          | 3 got3                                                  | 9                                              | 257                                       | 59                                  | 257                                     | 47                                 | HANNA         |                        |
| ×          | 4 got4                                                  | 24                                             | 244                                       | 39                                  | 244                                     | 66                                 | TAKEO         |                        |
| ×          | 5 got5                                                  | 21                                             | 346                                       | 60                                  | 346                                     | 12                                 | NAOYA         |                        |
| ×          | 6 got6                                                  | 11                                             | 190                                       | 60                                  | 190                                     | 5                                  | JACOB         |                        |
| ×          | 7 got7                                                  | 13                                             | 18                                        | 57                                  | 18                                      | 46                                 | MICHAEL       |                        |
| 4          | 8 got8                                                  | 15                                             | 434                                       | 46                                  | 434                                     | 20                                 | ERINA         |                        |
| R          | 9 got9                                                  | 6                                              | 147                                       | 40                                  | 147                                     | 65                                 | NAOMI         |                        |
| ٩          | 10 got 10                                               | 13                                             | 375                                       | 60                                  | <b>3</b> 75                             | 43                                 | DAIKI         |                        |
| *          | Operation status Overall equipment<br>list efficiency   | t Operation status<br>trend graph Xbar-R chart | Logging<br>trend graph                    | Alarm<br>pereto chart               |                                         |                                    | OI 1: Otranet |                        |

#### **Overall equipment efficiency**

Displaying the operation statuses of selected on-site GOTs (devices) with overall equipment effectiveness (OEE) on a schematic diagram of the production line.

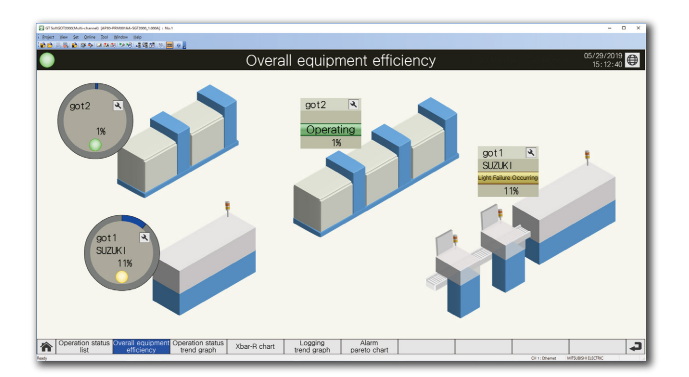

#### Operation status trend graph

Displaying the operation statuses of selected on-site GOTs (devices) in a graph format.

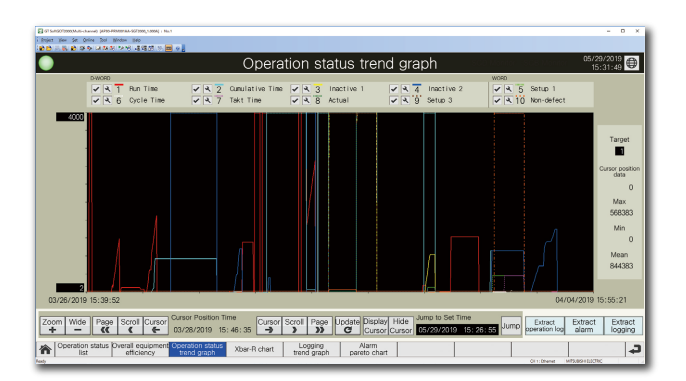

#### Xbar-R chart

Calculating the mean value (Xbar) and range (R) from the logging data collected as measurement values, and displaying them in an Xbar-R chart.

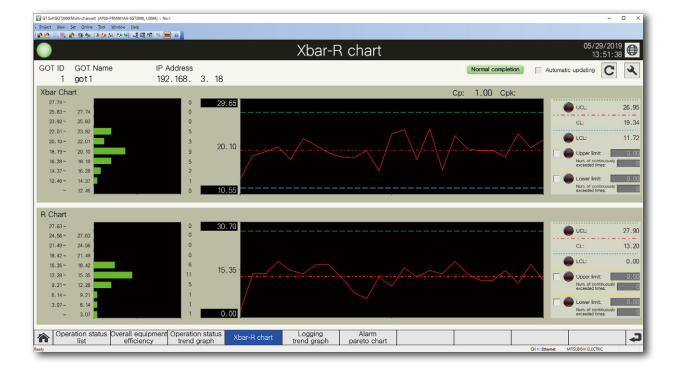

#### Alarm pareto chart

Aggregating alarms that occurred on multiple on-site GOTs and displaying them in a pareto chart and list.

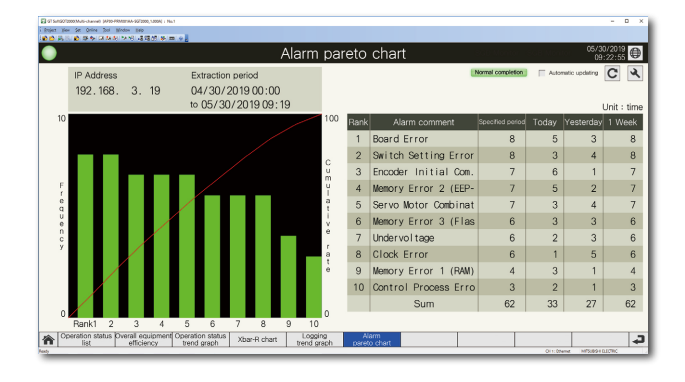

#### Logging trend graph

Select two different time axes and logging data of different on-site GOTs that have been collected and display them in the same graph.

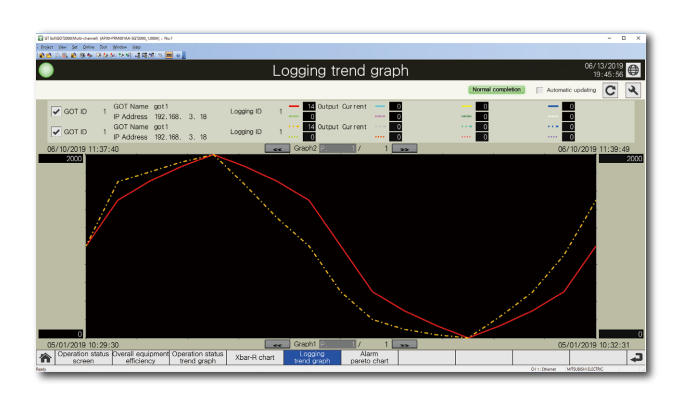

## Extraction of resource data (operation log, alarm, logging)

By extracting resource data according to the set conditions, output the data to a file or display it on the relevant template screen.

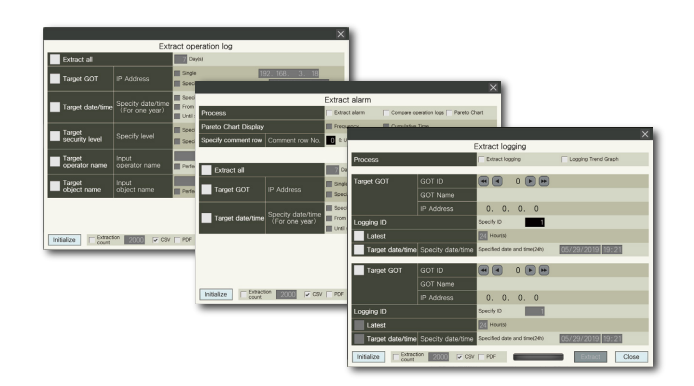

13

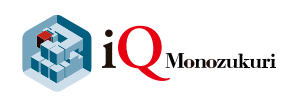

### Ready to start with simple settings of Process Remote Monitoring setting tool

1. Starting up Process Remote Monitoring setting tool

The Process Remote Monitoring screen appears.

#### Process Remote Monitoring

| Process R  | emote Mi     | onitoring    |          |                |                  |                              |                      |                            |
|------------|--------------|--------------|----------|----------------|------------------|------------------------------|----------------------|----------------------------|
| 5 🕰        | itart All    | Sto          | p All    | Stop           | ped              | GOT Management               | Start Soft           | GOT 🔅 Option               |
| Monitor    | GOT ID       | IP Address   | GOT Name | GOT Type       | Monitor Status   | Monitoring item              |                      |                            |
| Start      | 1            | 192,168.3.18 | got1     |                | Stopped          | 🕺 🛈 🗗 🖉                      |                      |                            |
| Start      | 2            | 192,168.3.19 | got2     |                | Stopped          |                              |                      |                            |
| Start      | 3            | 192.168.3.20 | got3     |                | Stopped          |                              |                      |                            |
|            |              |              |          |                |                  |                              |                      |                            |
|            |              |              |          |                |                  |                              |                      |                            |
|            |              |              |          |                |                  |                              |                      |                            |
|            |              |              |          |                |                  |                              |                      |                            |
|            |              |              |          |                |                  |                              |                      |                            |
|            |              |              |          |                |                  |                              |                      |                            |
|            |              |              |          |                |                  |                              |                      |                            |
|            |              |              |          |                |                  |                              |                      |                            |
|            |              |              |          |                |                  |                              |                      |                            |
|            |              |              |          |                |                  |                              |                      |                            |
|            |              |              |          |                |                  |                              |                      |                            |
|            |              |              |          |                |                  |                              |                      |                            |
|            |              |              |          |                |                  |                              |                      |                            |
|            |              |              |          |                |                  |                              |                      |                            |
|            |              |              |          |                |                  |                              |                      |                            |
|            |              |              |          |                |                  |                              |                      |                            |
|            |              |              |          |                |                  |                              |                      |                            |
|            |              |              |          |                |                  |                              |                      |                            |
|            |              |              |          |                |                  |                              |                      |                            |
| SoftGOT St | tatus Stoppe | d (No. 1)    |          | Monitoring ite | m 🛛 🕅 Device inf | eraction () Alarm collection | 🚰 Logging collection | 🛃 Operation log collection |
| _          | _            |              |          |                |                  |                              |                      |                            |
|            |              |              |          |                |                  |                              |                      |                            |

#### 2. Setting options

Click (1) button and the Option screen appears. Set the following items in this screen.

- $\rightarrow$ (2) Activation: register the license key
- →(3) SoftGOT Settings: set the GT SoftGOT2000 project data that interacts with the Process Remote Monitoring setting tool (only when changing initial settings)

After setting, click (4) to go back to the Process Remote Monitoring screen.

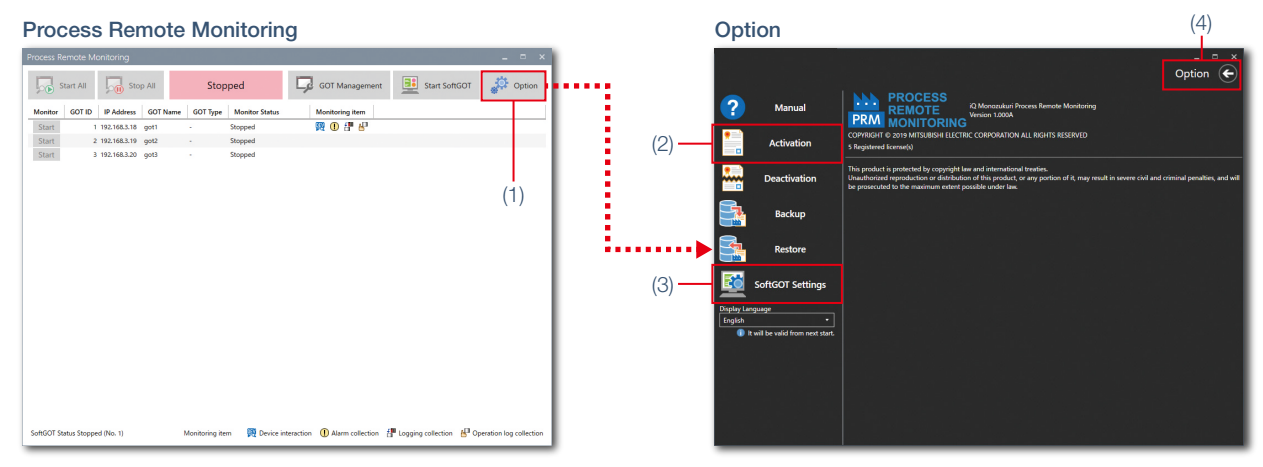

#### 3. Setting GOTs to monitor

Click (5) on the Process Remote Monitoring screen and the GOT Management screen appears.

Set on-site GOTs to monitor in (6).

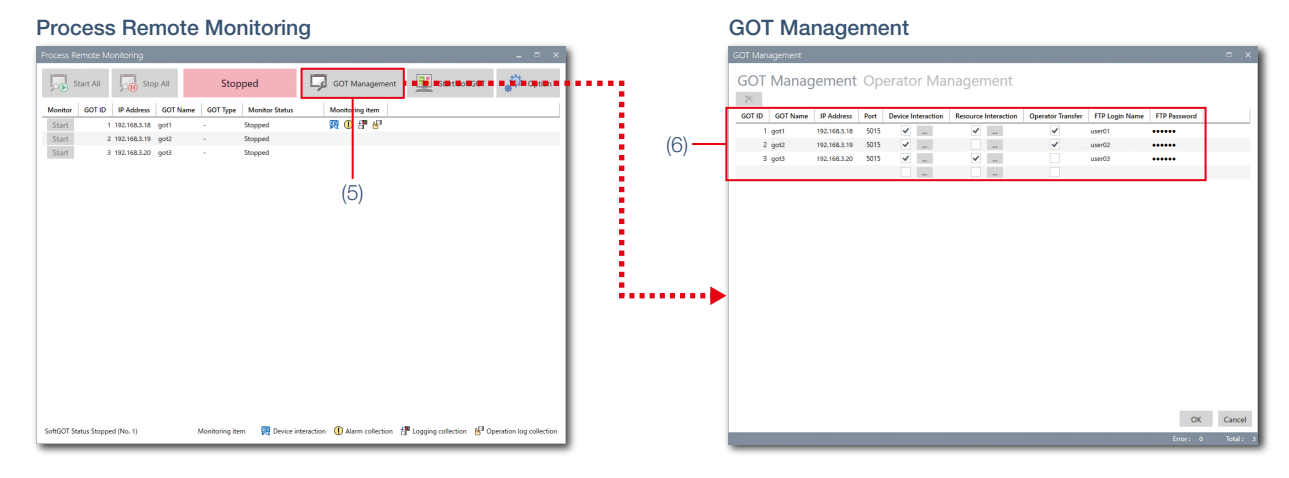

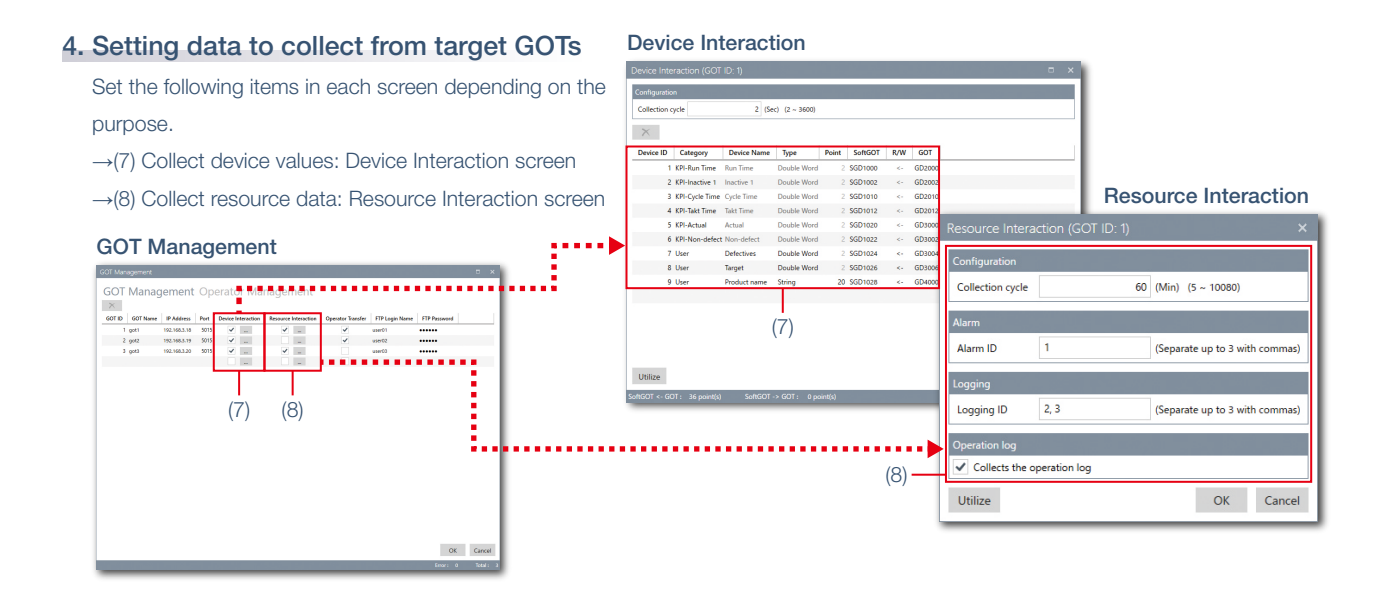

#### 5. Setting operator management information

To manage the operator information, click (9) in the GOT Management screen and switch to the Operator Management (Operator) screen to set the following items.

 $\rightarrow$ (10) Manage and edit the operator information: Operator Management (Operator) screen

→(11) Set security level of each operator: Operator Management (Security Level) screen

 $\rightarrow$ (12) Set the common information of all operators: Common screen

#### GOT Management

#### **Operator Management (Operator)**

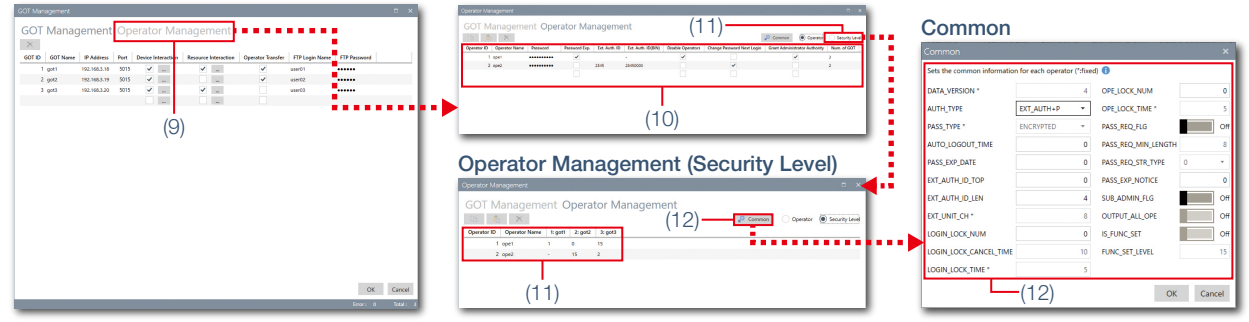

#### 6. Starting monitoring

Go back to the Process Remote Monitoring screen, click (13), and start monitoring of on-site GOTs. When clicking on (14), GT SoftGOT2000 starts and the monitoring status can be checked.

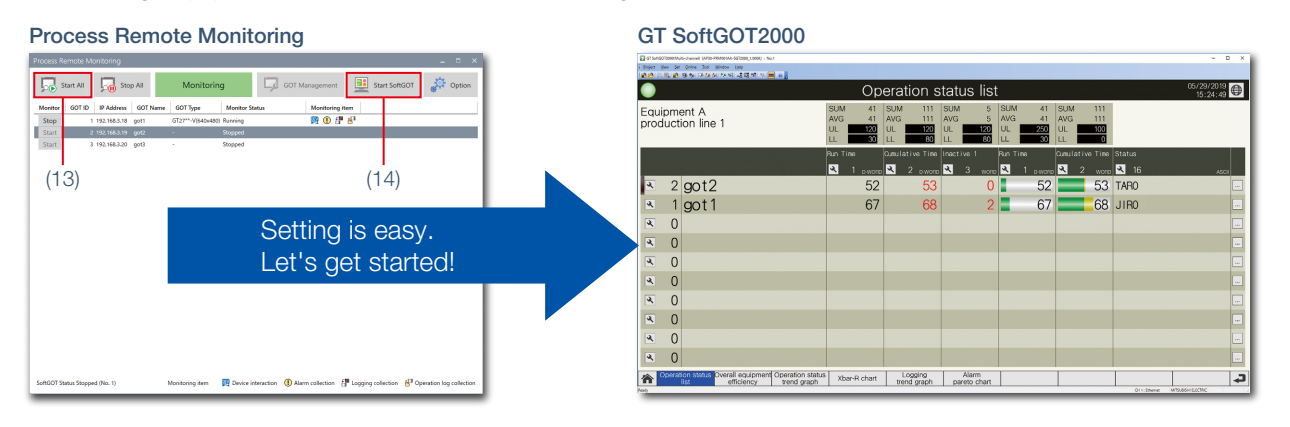

15

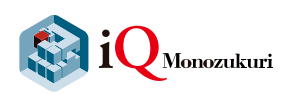

#### **Operating environment of iQ Monozukuri Process Remote Monitoring**

| ltem                                    | Description                                                                                   |                                                                              |  |  |  |
|-----------------------------------------|-----------------------------------------------------------------------------------------------|------------------------------------------------------------------------------|--|--|--|
|                                         | <ul> <li>Personal computer that Microsoft<sup>®</sup> Windows<sup>®</sup> runs on.</li> </ul> |                                                                              |  |  |  |
|                                         | <ul> <li>Industrial Computer MELIPC Series (MI5122-VW, MI3321G-W*1, MI3315G-W*1)</li> </ul>   |                                                                              |  |  |  |
|                                         | CDU                                                                                           | An Intel compatible processor of 2.3 GHz with 2 Core, and i3 or more         |  |  |  |
|                                         | CFU                                                                                           | (3.0 GHz 4 Core or more is recommended)                                      |  |  |  |
|                                         | Required RAM                                                                                  | 8 GB or more                                                                 |  |  |  |
| Personal computer                       | Storage                                                                                       | A solid-state drive is recommended                                           |  |  |  |
| Personal computer                       | Free storage                                                                                  | During installation: 20 CP or more                                           |  |  |  |
|                                         | space                                                                                         | During installation. 20 GB of more                                           |  |  |  |
|                                         | Virtual memory                                                                                | 100 MB or more                                                               |  |  |  |
|                                         |                                                                                               | Ethernet port: 1 channel or more (for GOT connection)                        |  |  |  |
|                                         | Interface                                                                                     | • USB port (USB-A): 1 channel or more (for GT SoftGOT2000 license key (GT27- |  |  |  |
|                                         |                                                                                               | SGTKEY-U) installation)*1                                                    |  |  |  |
| OS                                      | Windows <sup>®</sup> 10 (Home Pro Enterprise IoT Enterprise 2016   TSB) (61-bit adition)      |                                                                              |  |  |  |
| (Japanese, English, Simplified Chinese) | WINDOWS TO (HO                                                                                | nie, Pio, Enterprise, 101 Enterprise 2010 E13B) (04-bit edition)             |  |  |  |
| Display                                 | Resolution                                                                                    | $1920 \times 1080$ or higher is recommended                                  |  |  |  |
| Display                                 | Display colors                                                                                | High Color (16-bit) or better                                                |  |  |  |
|                                         | Latest version c                                                                              | ompatible with .NET Framework 4.7.2 or later*2                               |  |  |  |
| Other activiare (required)              | GT SoftGOT200                                                                                 | 00 (Ver.1.217B or later)*3*4                                                 |  |  |  |
| Other software (required)               | • GT Designer3 (0                                                                             | GOT2000) (Ver.1.220E or later)                                               |  |  |  |
|                                         | Data transfer to                                                                              | ol (Ver.3.35M or later)* <sup>2</sup>                                        |  |  |  |
| Other hardware (optional)               | Mouse, keyboard, and DVD-ROM drive that can be used by the operating systems mentioned above  |                                                                              |  |  |  |

\*1 A GT SoftGOT2000 license key is not required for the MI3321G-W and MI3315G-W because GT SoftGOT2000 (English version) is preinstalled.

\*2 It is included in the installation DVD-ROM (PROCESS REMOTE MONITORING).

\*3 iQ Monozukuri Process Remote Monitoring and GT SoftGOT2000 (Version 1.217B or later) run in coordination. Therefore, the operating environment of iQ Monozukuri Process Remote Monitoring has the same restrictions as GT SoftGOT2000. For the operating environment and restrictions of GT SoftGOT2000, please refer to the GT SoftGOT2000 Version1 Operating Manual.

\*4 GT SoftGOT2000 is included in HMI/GOT Screen Design Software GT Works3. To use the software, installation of the license key (GT27-SGTKEY-U) is required.

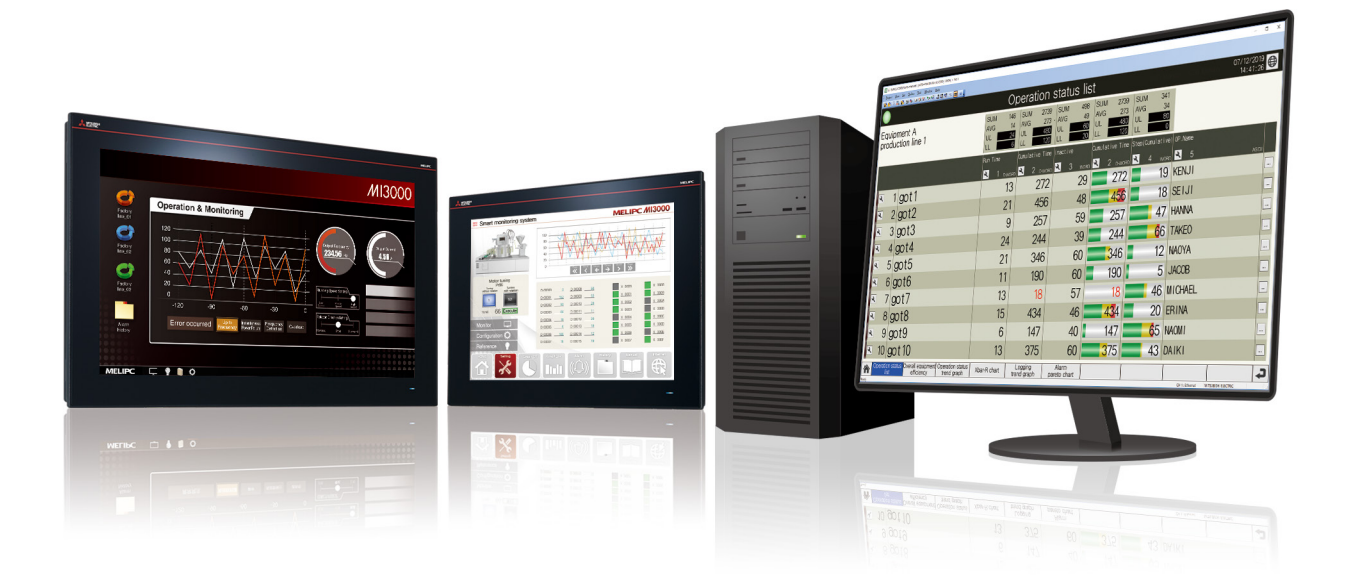

#### **Product list**

#### Application package

| Product name                                 | Model            | Number of licenses | Number of monitorable GOTs |
|----------------------------------------------|------------------|--------------------|----------------------------|
|                                              | AP30-PRM001AA-MA | 1 license          | 5                          |
| IQ Monozukuri<br>Process Remote Monitoring*1 | AP30-PRM001AA-MB | 5 licenses         | 25                         |
| Trocess Herrote Monitoring                   | AP30-PRM001AA-MC | 10 licenses        | 50                         |

\*1 Process Remote Monitoring setting tool, iQ Monozukuri Process Remote Monitoring template project for GT SoftGOT2000, and the Process Remote Monitoring license are included.

## Equipment necessary for system configuration: Products prepared by users GOT: One of the following is required

| Product name |        |               |             | Pr     |          |               |                       |
|--------------|--------|---------------|-------------|--------|----------|---------------|-----------------------|
|              | 070715 | GT2715-XTBA   |             |        |          | GT2508-VTBA   |                       |
|              | GIZ/15 | GT2715-XTBD   | ID XGA      |        |          | GT2508-VTBD   |                       |
|              |        | GT2712-STBA   |             |        | CT0500   | GT2508-VTWA   | 0.411.1/0.4           |
|              | 070710 | GT2712-STBD   | 10.11.01/04 | GT25   | G12508   | GT2508-VTWD*1 | 0.4 VGA               |
|              | GIZ/IZ | GT2712-STWA   | 12.1 SVGA   |        |          | GT2508F-VTNA  |                       |
|              |        | GT2712-STWD*1 |             |        |          | GT2508F-VTND  |                       |
|              |        | GT2710-STBA   | 40.41.01/04 |        | GT2505   | GT2505-VTBD   | 5.7" VGA              |
|              |        | GT2710-STBD   | 10.4" SVGA  |        | 070510   | GT2510-WXTBD  |                       |
| GT27         | 070740 | GT2710-VTBA   |             | GT25   | G12510   | GT2510-WXTSD  | 10.1 WXGA             |
|              | G12710 | GT2710-VTBD   | 40.4111/04  | Wide   | 070507   | GT2507-WTBD   |                       |
|              |        | GT2710-VTWA   |             |        | G12507   | GT2507-WTSD   | / WVGA                |
|              |        | GT2710-VTWD*1 |             | GT25   | GT2507T  | GT2507T-WTSD  | 7" \\\\/GA            |
|              |        | GT2708-STBA   | 0.41.01/04  | Rugged | 0120011  | 0120071-0100  | 1 1110A               |
|              | 070700 | GT2708-STBD   | 8.4" SVGA   | GT25   | GT2506HS | GT2506HS-VTBD | 6.5" VGA              |
|              | G12708 | GT2708-VTBA   | 0.411.1/0.4 | Handy  | GT2505HS | GT2505HS-VTBD | 5.7" VGA              |
|              |        | GT2708-VTBD   | 8.4" VGA    |        | GT2310   | GT2310-VTBA   | 10.4" VGA             |
|              | GT2705 | GT2705-VTBD   | 5.7" VGA    | GT23   | G12010   | GT2310-VTBD   | 10.4 VOIT             |
|              |        | GT2512-STBA   |             | 0120   | GT2308   | GT2308-VTBA   | 8 4" VGA              |
|              | 070540 | GT2512-STBD   |             |        | 412000   | GT2308-VTBD   | 0.4 0000              |
|              | G12512 | GT2512F-STNA  | 12.1" SVGA  | GT21   | GT2107   | GT2107-WTBD   | 7" WA/GA              |
|              |        | GT2512F-STND  |             | Wide   | GILIO    | GT2107-WTSD   | 1 11001               |
|              |        | GT2510-VTBA   |             | GT21   | GT2104   | GT2104-RTBD   | 4.3" [480 × 272 dots] |
| GT25         |        | GT2510-VTBD   |             | GIZI   | GT2103   | GT2103-PMBD   | 3.8" [320 × 128 dots] |
|              | 070510 | GT2510-VTWA   |             | GS21   | GS2110   | GS2110-WTBD   | 10" WVGA              |
|              | G12510 | GT2510-VTWD*1 | 10.4" VGA   |        | GS2107   | GS2107-WTBD   | 7" WVGA               |
|              |        | GT2510F-VTNA  |             |        |          |               |                       |
|              |        | GT2510E-VTND  | -           |        |          |               |                       |

\*1 To comply with the ATEX directive and KCs regulation, options (protective sheet and special fitting) are required separately. (Only protective sheet is required for GT2508-VTWD.) Communication units and option units cannot be used. When using these units, GOT does not conform to the standards. For the details, please refer to the Technical Bulletin "GOT2000 Series in Compliance with the ATEX Directive and KCs Certification Requirements" (No. GOT-A-0101).

#### Software: Required

| Product name                                        | Model          | Description                                 |
|-----------------------------------------------------|----------------|---------------------------------------------|
| HMI/GOT Screen Design Software<br>MELSOFT GT Works3 | SW1DND-GTWK3-E | English version, standard license product*1 |
| License key for GT SoftGOT2000*2                    | GT27-SGTKEY-U  | USB port license key                        |

\*1 Volume license product and additional license product are also available. The desired number of licenses (2 or more) can be purchased. For details, please contact your local sales office.

\*2 License key for GT SoftGOT2000 is required for each personal computer that uses iQ Monozukuri Process Remote Monitoring.

#### Memory card: Required to use resource interaction and operator management

| Product name   |               |                                 |  |
|----------------|---------------|---------------------------------|--|
|                | NZ1MEM-2GBSD  | SD memory card for GOT, 2 GB    |  |
| SD momony cord | NZ1MEM-4GBSD  | SDHC memory card for GOT, 4 GB  |  |
| SD memory card | NZ1MEM-8GBSD  | SDHC memory card for GOT, 8 GB  |  |
|                | NZ1MEM-16GBSD | SDHC memory card for GOT, 16 GB |  |

#### Other options: Arbitrary

| Product name                  | Model           | Number of licenses |
|-------------------------------|-----------------|--------------------|
|                               | GT25-VNCSKEY-1  | 1 license          |
| V/NC Conver Eurotion Liconoot | GT25-VNCSKEY-5  | 5 licenses         |
| VINC Server Function License  | GT25-VNCSKEY-10 | 10 licenses        |
|                               | GT25-VNCSKEY-20 | 20 licenses        |
|                               | GT25-WEBSKEY-1  | 1 license          |
| COT Mabile Europien Linenasti | GT25-WEBSKEY-5  | 5 licenses         |
| GOT Mobile Function License   | GT25-WEBSKEY-10 | 10 licenses        |
|                               | GT25-WEBSKEY-20 | 20 licenses        |

\*1 1 license is required for 1 GOT unit.

# MI3000 with GT SoftGOT 2000

Industrial Computer MELIPC Series MI3000 with GT SoftGOT2000 pre-installed

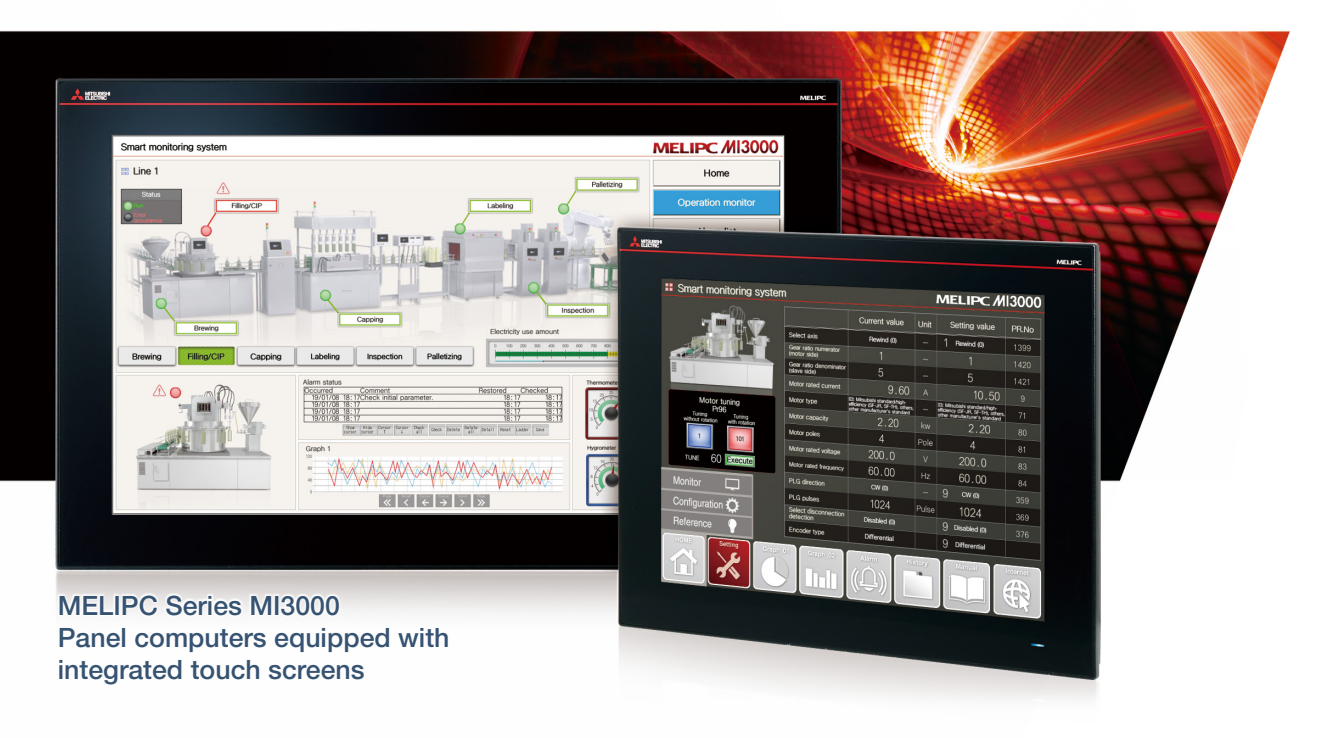

#### Useful at various stages of production

#### Easy-to-install system

Since GT SoftGOT2000 is pre-installed on MI3000, the iQ Monozukuri Process Remote Monitoring system can be installed quickly.

#### Suitable for use in edge computing

Utilization of pre-installed Edgecross Basic Software and SLMP Data Collector makes it easy to process big data of manufacturing and realizes coordination with IT systems.

## System expansion according to needs

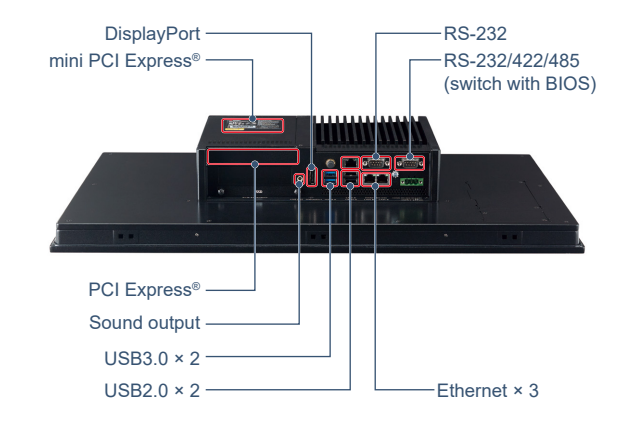

#### Beautiful, stunning, large screen monitor

Large 21.5-inch widescreen display and 15-inch display models are available. Colorful images are displayed with 16.77 million colors.

#### Windows® OS enables wider usage

Not only familiar Windows<sup>®</sup> applications, but also user-created applications can be used to configure systems that meet requirements of individual customers.

| Item             | MI3315G-W                                                          | MI3321G-W                       |  |  |  |
|------------------|--------------------------------------------------------------------|---------------------------------|--|--|--|
| OS               | Windows <sup>®</sup> 10 IoT Enterprise 2016 LTSB (64 bit)          |                                 |  |  |  |
| MPU              | Intel <sup>®</sup> Core <sup>™</sup> i3-6100U 2.30 GHz (Dual Core) |                                 |  |  |  |
| Screen size      | 15"                                                                | 21.5" widescreen                |  |  |  |
| Resolution       | XGA 1024 × 768 dots                                                | Full HD 1920 $\times$ 1080 dots |  |  |  |
| Display color    | 16.77 million                                                      |                                 |  |  |  |
| Touch panel type | e PCAP (Projected Capacitive)                                      |                                 |  |  |  |
| Main memory      | 8 GB                                                               |                                 |  |  |  |
| Internal storage | 64 GB                                                              |                                 |  |  |  |

#### **Related materials**

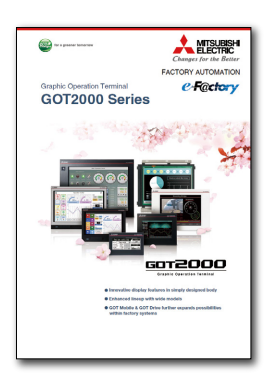

Graphic Operation Terminal GOT2000 Series L(NA)08270ENG

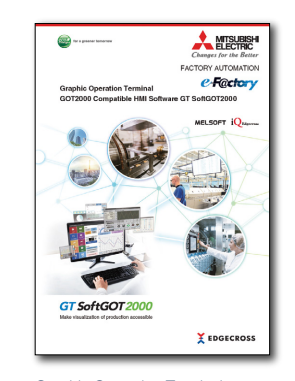

Graphic Operation Terminal GOT2000 Compatible HMI Software GT SoftGOT2000 L(NA)08606ENG

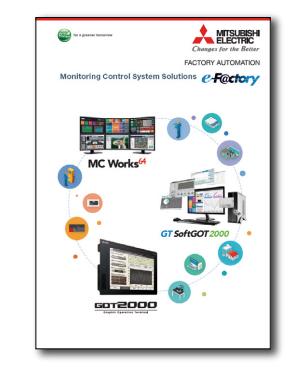

Monitoring Control System Solutions L(NA)08577ENG

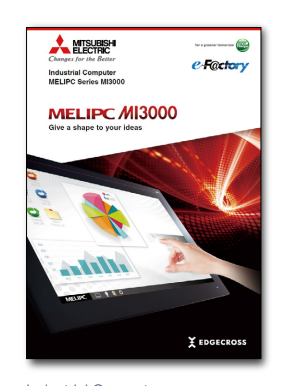

Industrial Computer MELIPC Series MI3000 L(NA)08600ENG

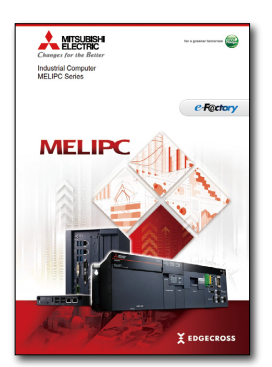

Industrial Computer MELIPC Series L(NA)08578ENG

#### Trademarks and registered trademarks

Adobe and Adobe Reader are either registered trademarks or trademarks of Adobe Systems Incorporated in the United States and/or other countries. DisplayPort is a trademark owned by the Video Electronics Standards Association (VESA) in the United States and other countries.

ETHERNET is a registered trademark of Xerox Corp.

Google Chrome is a trademark or registered trademark of Google Inc.

Intel, Intel Core, and Intel Atom are trademarks of Intel Corporation or its subsidiaries in the U.S. and/or other countries.

Microsoft, Windows, and Excel are registered trademarks or trademarks of Microsoft Corporation in the United States, Japan and other countries.

PCI Express is a registered trademark of PCI-SIG.

- SD and SDHC Logos are registered trademarks or trademarks of SD-3C, LLC.
- VNC is a registered trademark of RealVNC Ltd. in the United States and other countries.

Other product and company names are either trademarks or registered trademarks of their respective owners.

The actual color may differ slightly from the pictures in this catalog.

The actual display may differ from what are shown on GOT screen images.

#### Precautions before use

This publication explains the typical features and functions of the products herein and does not provide restrictions or other information related to usage and module combinations. Before using the products, always read the product user manuals. Mitsubishi Electric will not be held liable for damage caused by factors found not to be the cause of Mitsubishi Electric; opportunity loss or lost profits caused by faults in Mitsubishi Electric products; damage, secondary damage, or accident compensation, whether foreseeable or not, caused by special factors; damage to products other than Mitsubishi Electric products; or any other duties.

#### 🕂 For safe use

- To use the products given in this publication properly, always read the relevant manuals before beginning operation.
- The products have been manufactured as general-purpose parts for general industries, and are not designed or manufactured to be incorporated in a device or system used in purposes related to human life.
- Before using the products for special purposes such as nuclear power, electric power, aerospace, medicine or passenger-carrying vehicles, consult with Mitsubishi Electric.
- The products have been manufactured under strict quality control. However, when installing the products where major accidents or losses could occur if the products fail, install appropriate backup or fail-safe functions in the system.

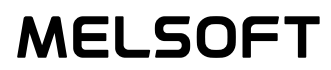

## **Global Partner. Local Friend.**

#### American Offices

| USA<br>Mitsubishi Electric Automation, Inc. | Mexico<br>Mitsubishi Electric Automation, Inc.                | Brazil<br>Mitsubishi Electric do Brasil Comercio e Servicos Ltda. |
|---------------------------------------------|---------------------------------------------------------------|-------------------------------------------------------------------|
| Tel: +1-847-478-2100                        | Mariano Escobedo #69, Col. Zona Industrial, Tlalnepantla Edo. | SP, Brasil CEP 06401-147                                          |
|                                             | Mexico, C.P.54030<br>Tel: +52-55-3067-7511                    | Tel: +55-11-4689-3000                                             |

#### Asia-Pacific Offices

| China<br>Mitsubishi Electric Automation (China) Ltd.<br>No.1386 Hongqiao Road, Mitsubishi Electric Automation<br>Center, Shanghai, China<br>Tel: +86-21-2322-3030                                              | Taiwan<br>SETSUYO ENTERPRISE CO., LTD.<br>6F, No.105, Wugong 3rd Road, Wugu District, New Taipei City<br>24889, Taiwan<br>Tel: +886-2-2299-2499                                                                                                    | Korea<br>Mitsubishi Electric Automation Korea Co., Ltd.<br>7F-9F, Gangseo Hangang Xi-tower A, 401, Yangcheon-ro,<br>Gangseo-Gu, Seoul 07528, Korea<br>Tel: +82-2-3660-9530 |
|----------------------------------------------------------------------------------------------------|----------------------------------------------------------------------------------------------------|----------------------------------------------------------------------------------------------------|
| Singapore<br>Mitsubishi Electric Asia Pte. Ltd.<br>307 Alexandra Road, Mitsubishi Electric Building, Singapore<br>159943<br>Tel: +65-6473-2308                                                                 | Thailand<br>Mitsubishi Electric Factory Automation<br>(Thailand) Co., Ltd.<br>12th Floor, SV.City Building, Office Tower 1, No. 896/19 and<br>20 Rama 3 Road, Kwaeng Bangpongpang, Khet Yannawa,<br>Bangkok 10120, Thailand<br>Tel: +66-2682-6522 to 31 | Indonesia<br>PT. Mitsubishi Electric Indonesia<br>Gedung Jaya 11th Floor, JL. MH. Thamrin No.12, Jakarta Pusat<br>10340, Indonesia<br>Tel: +62-21-3192-6461                |
| Vietnam<br>Mitsubishi Electric Vietnam Co., LTD.<br>Ho Chi Minh Head Office<br>Unit 01-04, 10th Floor, Vincom Center, 72 Le Thanh Ton Street,<br>District 1, Ho Chi Minh City, Vietnam<br>Tei: +84-8-3910-5945 | India<br>Mitsubishi Electric India Pvt. Ltd.<br>Pune Branch<br>Emerald House, EL -3, J Block, M.I.D.C., Bhosari,<br>Pune - 411026, Maharashtra, India<br>Tei: +91-20-2710-2000                                                                          | Australia<br>Mitsubishi Electric Australia Pty. Ltd.<br>348 Victoria Road, P.O. Box 11, Rydalmere, N.S.W. 2116,<br>Australia<br>Tel: +61-2-9684-7777                       |

#### **European Offices**

| Germany<br>Mitsubishi Electric Europe B.V.<br>German Branch<br>Mitsubishi-Electric-Platz 1, 40882 Ratingen, Germany<br>Tel: +49-2102-486-0                                | UK<br>Mitsubishi Electric Europe B.V.<br>UK Branch<br>Travellers Lane, Hatfield, Hertfordshire, AL10 8XB, U.K.<br>Tel: +44-1707-28-8780         | Italy<br>Mitsubishi Electric Europe B.V.<br>Italian Branch<br>Centro Direzionale Colleoni - Palazzo Sirio, Viale Colleoni 7,<br>20864 Agrate Brianza (MB), Italy<br>Tel: +39-039-60531          |
|----------------------------------------------------------------------------------------------------|----------------------------------------------------------------------------------------------------|----------------------------------------------------------------------------------------------------|
| Spain<br>Mitsubishi Electric Europe B.V.<br>Spanish Branch<br>Carretera de Rubi 76-80-Apdo.420,<br>08190 Sant Cugat del Valles (Barcelona), Spain<br>Tel: +34-935-65-3131 | France<br>Mitsubishi Electric Europe B.V.<br>French Branch<br>25, Boulevard des Bouvets, 92741 Nanterre Cedex, France<br>Tel: +33-1-55-68-55-68 | Czech<br>Mitsubishi Electric Europe B.V.<br>Czech Branch<br>Avenir Business Park, Radlicka 751/113e, 158 00 Praha 5,<br>Czech Republic<br>Tel: +420-251-551-470                                 |
| Turkey<br>Mitsubishi Electric Turkey A.S.<br>Umraniye Branch<br>Serifali Mahallesi Nutuk Sokak No:5, TR-34775<br>Umraniye / Istanbul, Turkey<br>Tel: +90-216-526-3990     | Poland<br>Mitsubishi Electric Europe B.V.<br>Polish Branch<br>ul. Krakowska 50, 32-083 Balice, Poland<br>Tel: +48-12-347-65-00                  | Russia<br>Mitsubishi Electric (Russia) LLC<br>St. Petersburg Branch<br>Piskarevsky pr. 2, bld 2, lit "Sch", BC "Benua", office 720;<br>RU-195027 St. Petersburg, Russia<br>Tel: +7-812-633-3497 |
| South Africa<br>Adroit Technologies<br>20 Waterford Office Park, 189 Witkoppen Road, Fourways,<br>Johannesburg, South Africa<br>Tel: +27-11-858-8100                      |                                                                                                    |                                                                                                    |

The release date varies depending on the product and your region. For details, please contact your local sales office.

## MITSUBISHI ELECTRIC CORPORATION HEAD OFFICE: TOKYO BLDG., 2-7-3, MARUNOUCHI, CHIYODA-KU, TOKYO 100-8310, JAPAN NAGOYA WORKS: 1-14, YADA-MINAMI 5, HIGASHI-KU, NAGOYA, JAPAN